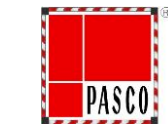

مراحل ثبت نام در سامانه ارزیابی کیفی تامین کنندگان صنایع فولاد آلیاژی پاسارگاد

به کمک توضیحات زیر به صورت قدم به قدم با نحوه ثبت نام و تکمیل مشخصات آشنا خواهید شد:

ورود به سایت <u>www.pascosteel.com</u> و انتخاب گزینه تامین کنندگان از منوی بالایی سایت.

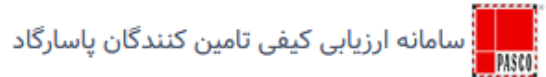

ورود به سامانه

|                  | ارہ موبایل | ی شما  |
|------------------|------------|--------|
|                  |            | θ      |
| کد امنیتی        | c          | 572957 |
| فراموشی رمز عبور | ثبت نام    | ورود   |

اگر حساب کاربری از پیش ساخته شده در این سایت دارید، می توانید گزینه ورود را انتخاب کرده و به صورت مستقیم وارد سایت شوید.

در صورت نداشتن حساب کاربری کافیست بر روی گزینه ثبت نام کلیک کنید تا یک حساب کاربری جدید در این سامانه بسازید.

دقت شود نام کاربری همان شماره موبایل شما می باشد.

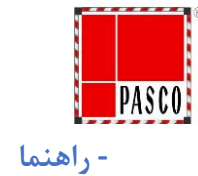

| اطلاعات پایه        |                                                                                                    |
|---------------------|----------------------------------------------------------------------------------------------------|
| )<br>               | راهنمای تکمیل مدارک                                                                                                    |
| فعالیت ها           |                                                                                                    |
| محصولات             | متقاضیان باید کلیه اطلاعات درخواست شده در فرم های مربوطه را تکمیل نمایند. بدیهی است عدم تکمیل هر یک از جداول باعث حذف امتیاز مربوط به آن جدول خواهد شد.                                                                                                    |
| A 1 .               | فرم های مربوطه ابتدا به صورت خوداظهاری ، توسط تامین کننده متقاضی تکمیل میشوند. سپس کمیته فنی بازرگانی امتیاز نهایی ارزیابی را بر اساس مدارک پیوست و بررسی های انجام شده اعلام مینماید.                                                                                                    |
| تماينده فروس        | در بررسی اولیه ، به اطلاعات بدون مدرک معتبر ، ترتیب اثر داده نخواهد شد. بر این اساس لازم است مدارک و اسنادی را که نشانگر اعتبار اطلاعات میباشد ، ضمیمه گردد .                                                                                                    |
| دارای نمایندگی فروش | تکمیل و ارائه این مدارک مربوطه هیچگونه حق یا تعهدی ایجاد نخواهد کرد و مجتمع صنعتی ذوب آهن پاسارگاد در رد یا قبول پیشنهادات مختار است.                                                                                                    |
| آدرس                | حداقل امتیاز قابل قبول در بخش ارزیابی اولیه معادل ۵ / ۲ امتیاز از ۵ امتیاز می باشد .                                                                                                    |
| سهامداران           | در صورتیکه اصلاحیه، الحاقیه و ضمائم جدید در اسناد ارزیابی به وجود آید ، موارد مذکور به صورت رسمی به اطلاع متقاضیان میرسد.                                                                                                    |
| هيئت مديره          | کلیه مدارک ارائه شده توسط شرکتها محرمانه تلقی شده و به عنوان امانت نزد مجتمع صنعتی ذوب آهن پاسارگاد نگهداری میگردد. این مدارک تنها جهت تشخیص صلاحیت و تعیین امتیاز متقاضیان مورد استفاده قرار میگیرد.                                                                                                    |
| مدیران و کارکنان    | چنانچه در هر زمان، خلاف واقع و یا جعلی بودن اسناد و مدارک ارائه شده توسط تامین کننده از طرف مجتمع صنعتی ذوب آهن پاسارگاد محرز گردد، بلافاصله رتبه دریافت شده ابطال و تامین کننده خاطی به علت ارائه اسناد جعلی و غش در معامله به مراجع دولتی<br>معرفی میگردد تا برابر مقرارت، متقبل هزینهها و خسارات وارده بر این مجتمع شود . |
| همکاری سایر موسسات  | تامین کننده گرامی لطفا پس از ثبت نام اولیه نسبت به ارزیابی اولیه خود اقدام نمایید.                                                                                                    |
| بارگذاری اسناد      | تاييد و ادامه                                                                                                    |
| تایید نهایی         |                                                                                                    |

لطفا راهنما را مطالعه نمایید و با تایید آن به مرحله بعد بروید.

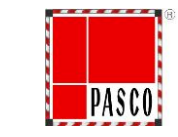

اهنما

## Pasargad Alloy Steel Complex

|                              |                    | ● شخصیت حقوقی 🔵 شخصیت حقیقی                                | نوع شخصیت متقاضی:                  | – اطلاعات پایه      |
|------------------------------|--------------------|------------------------------------------------------------|------------------------------------|---------------------|
|                              |                    |                                                            | اطلاعات عمومى                      | فعالیت ها           |
| نام/نام های قبلی درصورت وجود | نام/نام های قبلی   | نام کامل شرکت                                              | نام کامل شرکت•                     | محصولات             |
| کد مالیاتی A162NH            | کد مالیاتی*        | نام اختصاری در صورت وجود                                   | ناماختصارى                         |                     |
| دولتى ~                      | نوع مالكيت         | •                                                          | نوع حقوقى                          | نماينده فروش        |
| شماره ثبت                    | شماره ثبت*         | تاريخ تاسيس                                                | تاريخ تاسيس*                       | دارای نمایندگی فروش |
| محل ثبت                      | محل ثبت*           | تاريخ ثبت                                                  | *تاریخ ثبت                         | .1                  |
| شناسه ملی                    | شناسه ملی*         | کد اقتصادی                                                 | کد اقتصادی*                        | اكرس                |
|                              |                    | ارد درصد سهام شرکت ایرانی و خارجی به تفکیک قید شود.<br>محد | چنانچه مشارکت با شرکت خارجی وجود ه | سهامداران           |
|                              | شهام حارجی (درصد)~ |                                                            | שאה נוכזט (נכשנ)                   |                     |
| مرحله قبل مر <b>حله بعد</b>  |                    |                                                            |                                    | هينت مديره          |
|                              |                    |                                                            | . 15                               | مدیران و کارکنان    |
|                              |                    | ن سخصیت حقوقی 💿 سخصیت حقیقی                                | نوع سخصيت متقاضى:                  | همكاري ساير موسسات  |
|                              |                    |                                                            | اطلاعات عمومى                      |                     |
|                              |                    | نام و نام خانوادگی                                         | نام و نام خانوادگی*                | بارگذاری اسناد      |
| ~ شخصی                       | نوع مالکیت         | حقيقى ٧                                                    | نوع حقوقى                          | تایید نهایی         |
| کد ملی - ده رقم              | کد ملی*            | کد مالیاتی                                                 | کد مالیاتی                         |                     |
| مرحله قبل مر <b>حله بعد</b>  |                    |                                                            |                                    |                     |

در این صفحه بسته به نوع ت<mark>امین کننده <mark>شخصیت حقوقی و حقیقی</mark> را انتخاب و مشخصات خواسته شده را تکمیل نمایید. این راهنما بر اساس شخصیت حقوقی می باشد و مراحل ثبت نام شخصیت حقیقی شبیه حقوقی می باشد.</mark>

دقت شود در تمامی مراحل موارد ستاره دار\* الزامی می باشد و در صورت امکان و موجود بودن مواردی که اجباری نیست نیز تکمیل گردد.

کد مالیاتی همان شناسه یکتا می باشد کد پس از ثبت نام در سامانه مودیان مالیاتی اخذ می گردد.

| اطلاعات پایه        |                 |                                    |                     |
|---------------------|-----------------|------------------------------------|---------------------|
|                     | ثبت فعاليت جديد |                                    |                     |
| _ فعاليت ها         |                 |                                    |                     |
| محصولات             | فعاليت          | آهن آلات                           | ل ثبت               |
| نماينده فروش        |                 |                                    |                     |
|                     | زمينه فعاليت    |                                    |                     |
| دارای نمایندگی فروش |                 |                                    |                     |
| آدرس                | جستجو:          |                                    |                     |
| سهامداران           | # 🔺             | ♦ عنوان                            | ♦ عمليات            |
| هيئت مديره          | ١               | برق، ابزار دقیق و اتوماسیون        | حذف                 |
| مديران و كاركنان    | ٢               | سیستمهای رایانه و تجهیزات IT       | حذف                 |
| همکاری سایر موسسات  | ٣               | تاسیسات سرمایشی و گرمایشی ، سیالات | حذف                 |
|                     |                 |                                    |                     |
| بارگذاری اسناد      |                 |                                    | مرجله قبل مرجله بعد |

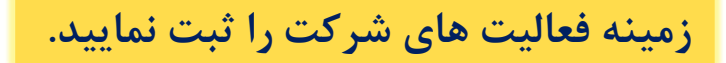

PASCO

راهنما

|                         | اطلاعات پایه                |                            |            |            |                         |                     |
|-------------------------|-----------------------------|----------------------------|------------|------------|-------------------------|---------------------|
|                         |                             |                            | Y          | عنوان كالا | عنوان کالا <del>*</del> | فعالیت ها           |
| نى                      | توضيح فنی (انگليسی) توضيح ف |                            | ى          | توضيح فنر  | توضيح فنی(فارسی)        | - محصولات           |
| <u></u>                 |                             |                            |            |            |                         | نماينده فروش        |
| <b>ثبت</b> پاک کردن فرم |                             |                            |            |            |                         | دارای نمایندگی فروش |
|                         |                             |                            |            |            |                         | آدرس                |
|                         |                             |                            |            |            | کلای قابل نامین         | سهامداران           |
|                         |                             |                            |            |            | جستجو:                  | هيئت مديره          |
| ♦ عمليات                | Te                          | echnical Description $ eq$ | توضيح فنى  | 🖨 عنوان    | # 🔺                     |                     |
| ويرايش حذف              |                             | Control Valve              | شیر کنترلی | شیر کنترلی | ١                       | مدیران و کارکنان    |
| ويرايش حذف              |                             | Monitor                    | مانيتور    | مانيتور    | ٢                       | همکاری سایر موسسات  |
| مرحله قبل مرحله بعد     |                             |                            |            |            |                         | بارگذاری اسناد      |
|                         |                             |                            |            |            |                         | تایید نهایی         |

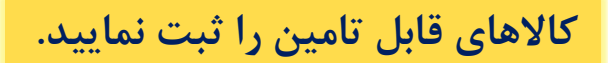

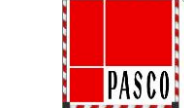

راهنما

|                         |            |              |               | ىت شركت                              | اطلاعات پايه        |
|-------------------------|------------|--------------|---------------|--------------------------------------|---------------------|
|                         | آدرس       | آدرس         |               | م                                    | فعاليت ها           |
| *                       |            |              |               |                                      | محصولات             |
| <b>ئبت</b> پاک کردن فرم |            |              |               |                                      | – نماینده فروش      |
|                         |            |              |               |                                      | دارای نمایندگی فروش |
|                         |            |              |               | رکتھایی که شما نمایندہ فروش آن ھستید | آدرس                |
|                         |            |              |               | ستجو:                                | سهامداران           |
|                         | ∳ عمليات   | ♦ آدرس       | ♦ نام         | # 4                                  | هيئت مديره          |
|                         | ويرايش حذف | اراک         | ولو سازی اراک | ١                                    | مدیران و کارکنان    |
|                         | ويرايش حذف | مونیخ، آلمان | زيمنس         | ۲                                    | همکاری بیارد موسیات |
| مرحله قبل مرحله بعد     |            |              |               |                                      | المعادي ساير موسسات |
|                         |            |              |               |                                      | بارگذاری اسناد      |

تایید نهایی

PASCO

راهنما

در صورتی که شرکت شما نماینده شرکت داخلی یا خارجی میباشد،نسبت به ثبت اطلاعات اقدام نمایید.

|                         |      |        |                    |     | ثبت نمایندگی فروش | اطلاعات پایه          |
|-------------------------|------|--------|--------------------|-----|-------------------|-----------------------|
|                         |      |        |                    |     |                   | فعالیت ها             |
| ادرس                    | ادرس |        |                    | نام | نام               | محصولات               |
| ₩                       |      |        |                    |     |                   | نماينده فروش          |
| <b>ثبت</b> پاک کردن فرم |      |        |                    |     |                   | - دارای نمایندگی فروش |
|                         |      |        |                    |     |                   | آدرس                  |
|                         |      |        |                    |     | نمایندکان فروش    | سهامداران             |
|                         |      |        |                    |     | جستجو:            | هيئت مديره            |
| ♦ عمليات                |      | 崇 آدرس | ∳ نام              |     | # ▲               | مدیران و کارکنان      |
| ويرايش حذف              |      | تهران  | نمایندگی نفت بهران |     | ١                 | همکاری سایر موسسات    |
|                         |      |        |                    |     |                   | – بارگذاری اسناد      |
| مرحله قبل مرحله بعد     |      |        |                    |     |                   | تاريد نمار            |

در صورتی که شرکت شما دارای نماینده فروش میباشد،نسبت به ثبت اطلاعات نمایندگی های خود اقدام نمایید.

PASCO

راهنما

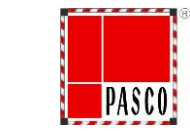

راهنما

### Pasargad Alloy Steel Complex

| اطلاعات پایه        | آدرس دفتر مرکزی           |                        |                 |                                                                                                    |
|---------------------|---------------------------|------------------------|-----------------|----------------------------------------------------------------------------------------------------|
| فعاليت ها           | آدرس*                     | شیراز                  | کد پستی*        | <u>ለ</u> ሥትኦነነነትሥት                                                                                              |
| محصولات             | پست الکترونیکی <b>•</b>   | shiraz@gmail.com       | تلفن•           | •٩١٨١١۶١٢                                                                                                    |
| نماينده فروش        | فاكس                      | فاكس                   | نوع محل         | ملکی                                                                                                    |
| دارای نمایندگی فروش | آدرس کارخانه/کارگاه/انبار |                        |                 |                                                                                                    |
| – آدرس              | آدرس                      | شیراز - شهرک صنعتی     | کد پستی         | Vሥ۴۶۱۱۱۲۳۵                                                                                                    |
| سهامداران           |                           | *                      |                 |                                                                                                    |
| هيئت مديره          | پست الکترونیکی<br>فاکس    | پست الکترونیکی<br>فاکس | تلفن<br>نوع محل | ۹۹۱۸۱۱۶۱۲۲۰<br>استیجاری                                                                                         |
| مدیران و کارکنان    |                           |                        | ,               |                                                                                                    |
| همکاری سایر موسسات  |                           |                        |                 | مرحله قبل مرحله بعد مرحله مرحله بعد مرحله بعد مرحله بعد مرحله بعد مرحله بعد مرحله بعد مرحله بعد مرحله مرحله بعد |

1 • . 1•

بارگذاری اسناد

تایید نهایی

آدرس دفتر مرکزی/کارخانه/کارگاه/انبار را وارد کنید. دقت نمایید که آدرس دفتر مرکزی اجباری می باشد.

| اطلاعات پایه        | ثبت سهامدار           |                             |               |              |            |                         |
|---------------------|-----------------------|-----------------------------|---------------|--------------|------------|-------------------------|
| فعالیت ها           | نام سهامدار*          | نام و نامخانوادگی/ نام شرکت | کد/شناسه ملی* | کد/شناسه ملی | درصد سهم*  | درصد سهم                |
| محصولات             |                       |                             |               |              |            |                         |
| نماينده فروش        |                       |                             |               |              |            | <b>ثبت</b> پاک کردن فرم |
| دارای نمایندگی فروش | مشخصات سهامداران عمده |                             |               |              |            |                         |
| آدرس                | جستجو:                |                             |               |              |            |                         |
| – سهامداران         |                       | نام و نام خانوادگی          | ♦ کد ه        | ملى          | 崇 درصد سهم | ♦ عمليات                |
| هيئت مديره          | ۱                     | ليرضا آزادى                 |               | 59711        | ۶۰         | ويرايش حذف              |
| مدیران و کارکنان    | ۲                     | حمد محمدی                   |               | 59811        | ۴۰         | ويرايش حذف              |
| همکاری سایر موسسات  |                       |                             |               |              |            | مرحله قبل مرحله بعد     |
| بار گذاری اسناد     |                       |                             |               |              |            |                         |

تایید نهایی

PASCO

, اهنما

مشخصات سهامداران عمده را در این قسمت وارد کنید دقت نمایید که حداقل یک سهامدار عمده باید وارد شود.

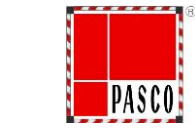

راهنما

### Pasargad Alloy Steel Complex

| اطلاعات پایه                             | ثبت اعضای هیئت مدیره     |                  |           |                |               |                         |
|------------------------------------------|--------------------------|------------------|-----------|----------------|---------------|-------------------------|
| فعاليت ها                                | نام *                    | نام              |           | نامخانوادگی*   | نامخانوادگی   |                         |
| محصولات                                  | سمت*                     | مدیر عامل        |           | میزان تحصیلات• | کارشناسی      | •                       |
| نماينده فروش                             | رشته تحصيلی*             | رشته تحصيلى      |           |                |               |                         |
| دارای نمایندگی فروش                      |                          |                  |           |                |               | <b>ثبت</b> پاک کردن فرم |
| آدرس                                     | مشخصات اعضاء، هيئت مديره |                  |           |                |               |                         |
| سهامداران                                |                          |                  |           |                |               |                         |
| – ھیئت مدی ہ                             | جستجو:                   | د.<br>تاریخ      |           | Nu coã obus≜   | المعتقبة الم  | ciliae A                |
| مدیدان و کارکنان                         | ۲۶۷ محمد محمدی           | مو <i>رد د</i> ی | مدیر عامل | کارشناسی       | مهندسی مکانیک | ويرايش حذف              |
| همکاری بابان موسیات                      |                          |                  |           |                |               | مرجله قبل مرجله بعد     |
| ىلىكارى ئىلىر ئىوسىتىك<br>بارگذارى استاد |                          |                  |           |                |               |                         |

تایید نهایی

مشخصات اعضای هیئت مدیره را وارد کنید. دقت نمایید که مشخصات حداقل یک نفر از اعضای هیئت مدیره الزامی می باشد.

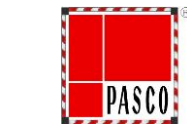

راهنما

#### Pasargad Alloy Steel Complex

| اطلاعات پایه        | ثبت مدیران /کارکنار | ن کلیدی              |                 |                          |                |                      |                         |
|---------------------|---------------------|----------------------|-----------------|--------------------------|----------------|----------------------|-------------------------|
| فعالیت ها           | نام                 | نام                  |                 | نامخانوادگی              | نامخانوادگی    |                      |                         |
| محصولات             | شمارہ تماس          | شمارہ تماس           |                 | پست الکترونیکی           | پست الکترونیکی |                      |                         |
|                     | ميزان تحصيلات       | كارشناسى             | ~               | رشته تحصيلى              | رشته تحصيلى    |                      |                         |
| نماينده فروش        | عنوان سازمانی       | عنوان سازمانی        |                 |                          |                |                      |                         |
| دارای نمایندگی فروش |                     |                      |                 |                          |                |                      | <b>ثبت</b> پاک کردن فرم |
| آدرس                | مشخصات مدیران /     | کارکنان کلیدی        |                 |                          |                |                      |                         |
| سهامداران           | جستجو:              |                      |                 |                          |                |                      |                         |
| هيئت مديره          | # 🔺                 | 🖨 نام و نام خانوادگی | 🖨 عنوان سازمانی | ♦ تحصيلات                | \$ تلغن        | \$ ايميل             | ♦ عمليات                |
| - مدیران و کارکنان  | ۷۷۰                 | آرش نامی             | مدير توليد      | کارشناسی ارشد - برق قدرت | •917771808     | arash.nami@gmail.com | ويرايش حذف              |
|                     | ۷۷۱                 | جواد خادمی           | رئیس مالی       | کارشناسی - حسابداری      | ۹۱۲۳۲۱۶۵۲      |                      | ويرايش حذف              |
| همکاری سایر موسسات  |                     |                      |                 |                          |                | 0                    | جله قبل                 |
| بارگذاری اسناد      |                     |                      |                 |                          |                |                      |                         |

تایید نهایی

مشخصات مدیران و کارکنان کلیدی را وارد نمایید.

|                     |                     |                       | سایر موسسات       | استفاده از خدمات / همکاری س | اطلاعات پایه         |
|---------------------|---------------------|-----------------------|-------------------|-----------------------------|----------------------|
|                     | شرح خدمات یا همکاری | خدمات یا همکاری       | نام موسسه         | نام موسسه                   | فعالیت ها            |
|                     |                     |                       |                   |                             | محصولات              |
| ثبت پاک کردن فرم    |                     |                       |                   |                             | نماينده فروش         |
|                     |                     |                       | مکاری سایر موسسات | لیست استفاده از خدمات / هد  | دارای نمایندگی فروش  |
|                     |                     |                       |                   |                             | آدرس                 |
|                     |                     |                       |                   | جستجو:                      | سهامداران            |
| ♦ عمليات            |                     | 🕇 شرح خدمات یا همکاری | 🖕 نام موسسه       | # 🔺                         |                      |
| ويرايش حذف          |                     | آزمایش روغن           | آزمایشگاه رازی    | 1                           | هيئت مديره           |
|                     |                     |                       |                   |                             | مدیران و کارکنان     |
| مرحله قبل مرحله بعد |                     |                       |                   |                             | – همکاری سایر موسسات |

بارگذاری اسناد

تایید نهایی

PASCO

راهنما

در صورت همکاری با سایر موسسات، نام موسسه یا شرکت و شرح مختصری از خدمات را اضافه نمایید.

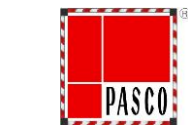

, اهنما

| اطلاعات پایه        | اسناد                                                                   |                                                                         |                                          |
|---------------------|-------------------------------------------------------------------------|-------------------------------------------------------------------------|------------------------------------------|
| فعالیت ها           |                                                                         |                                                                         |                                          |
| محصولات             | اساسنامه •                                                              | مې روزنامه رسمی *                                                       | ې پروانه بهره بردای                      |
| نماينده فروش        | توضيحات:                                                                | توضيحات: اخرين تغييرات شركت                                             | توضیحات: به همراه شناسه ملی و کد اقتصادی |
| دارای نمایندگی فروش | کارت ملی صاحبین امضا *                                                  | شناسنامه صاحبین امضا *                                                  | 🚓 نمایندگی فروش •                        |
| آدرس                | توفيحات:                                                                | توضيحات:                                                                | توضيحات:                                 |
| سهامداران           |                                                                         |                                                                         |                                          |
| هيئت مديره          | 🕎 سند مالکیت/ اجاره نامه دفتر مرکزی •                                   | سند مالکیت/ اجاره نامه کارخانه/کارگاه/انبار                             | م نمودار سازمانی                         |
| مدیران و کارکنان    | توضیحات: تصویر سند یا اجاره نامه به نام شرکت یا حداقل یکی از اعضای اصلی | توضیحات: تصویر سند یا اجاره نامه به نام شرکت یا حداقل یکی از اعضای اصلی | توضيحات:                                 |
| همکاری سایر موسسات  |                                                                         |                                                                         |                                          |
| – بار گذاری اسناد   |                                                                         |                                                                         | مرحنه قبل مرحنه بعد                      |

تایید نهایی

مدارک خواسته شده را بارگذاری نمایید. بارگذاری موارد ستاره دار\* اجباری می باشد. حداکثر حجم فایل ۲ مگابایت باشد. نوع فایل های مورد تایید jpg ,png ,tiff ,pdf می باشد.

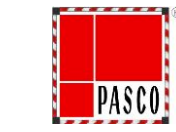

| ر  | هنما                                                 |                                                 | اطلاعا                                    | ات عمومی                                                                         |                                                            |                                                                          |                             |                                                          |                       |
|----|------------------------------------------------------|-------------------------------------------------|-------------------------------------------|----------------------------------------------------------------------------------|------------------------------------------------------------|--------------------------------------------------------------------------|-----------------------------|----------------------------------------------------------|-----------------------|
| 2  | للاعات پايه                                          |                                                 | نام کاہ<br>نام(ھا:<br>نام اخن             | مل شرکت: پیشگامان د<br>ای) قبلی: پیشگامان<br>تصاری: پیشگامان صنع                 | نعت کویر ز<br>ن<br>ې ک                                     | نوع حقوقی: سهامی عام<br>شناسه ملی: ۱۴۷۲۵۸۳۶۹۱<br>کد اقتصادی: ۱۱۱۱۱۱۱۱۱۱۱ |                             | شماره ثبت: ۵۵۵<br>محل ثبت: ۴۵۶۵۶<br>تاریخ ثبت: ۴۰۲/۰۹/۱۳ | 16-                   |
| ف  | اليت ها                                              |                                                 |                                           | la c                                                                             |                                                            | كالاح قابل تلميد                                                         |                             | dan Sidai                                                |                       |
| م  | حصولات                                               |                                                 | برق                                       | ی<br>ی، ابزار دقیق و اتوماسیو                                                    | c                                                          | شیر کنترلی                                                               |                             | ولو سازی اراک                                            | اک - آدرس:اراک        |
|    |                                                      |                                                 | سي                                        | یستمهای رایانه و تجهیزا                                                          | IT c                                                       | مانيتور                                                                  |                             | زيمنس - آدرس                                             | س:مونيخ، آلمان        |
| نہ | اينده فروش                                           |                                                 | تاء<br>سي                                 | سیسات سرمایشی و گرد<br>پالات                                                     | یشی ،                                                      |                                                                          |                             |                                                          |                       |
| د  | رای نمایندگی فروش                                    |                                                 | آدرس                                      | ، دفتر مرکزی                                                                     |                                                            |                                                                          | آدرس دفتر کارخانه/،         | ارگاه/انبار                                              |                       |
| آر | ارسى                                                 |                                                 | ادرس<br>کدپسن<br>مالکیت<br>تلفن :<br>فاکس | ، سیرار<br>تی: ۷۳۴۶۱۱۱۲۳۴<br>ت : ملکی<br>: ۹۱۸۱۱۶۱۱۶۱<br>:<br>: shiraz@gmail.com |                                                            |                                                                          |                             |                                                          |                       |
| ند | پهامداران                                            |                                                 | ایمین.                                    | . داران عمده                                                                     |                                                            |                                                                          | اعضای هیات مدیره            |                                                          |                       |
| ۵  | بئت مديره                                            |                                                 | #                                         | نام                                                                              | درصد سهم                                                   |                                                                          | # نام                       | سمت مدرک تح                                              | تحصيلى                |
|    |                                                      |                                                 | ١                                         | عليرضا آزادى                                                                     | ۶.                                                         |                                                                          | ۱ محمد محمدی                | مدیر عامل کارشناس                                        | سی - مهندسی مکانیک    |
| م  | دیران و کارکنان                                      |                                                 | ۲                                         | محمد محمدی                                                                       | ۴.                                                         |                                                                          |                             |                                                          |                       |
| ۵  | مکاری سایر موسسات                                    |                                                 | مديرار                                    | ن و کارکنان                                                                      |                                                            |                                                                          |                             |                                                          |                       |
|    |                                                      |                                                 | #                                         | نام                                                                              | موقيعت شغلى                                                | شمارہ تماس                                                               | تحصيا                       | ات                                                       |                       |
| با | گذاری اسناد<br>در صورت صحیح بودن اطلاح               | عات وارد شده آن را تابید نمای                   | 1<br>7                                    | آرش نامی<br>جواد خادمی                                                           | مدیر تولید<br>رئیس مالی                                    | •91777150F<br>•917771507                                                 | کارشنا<br>کارشنا            | سی ارشد - برق قدرت<br>سی - حسابداری                      |                       |
| _  | تایید نهایی                                          |                                                 |                                           |                                                                                  |                                                            |                                                                          |                             |                                                          |                       |
| -  | لطفا توجه داشته<br>اطلاعات، قابلیت ت<br>نخواهد داشت. | باشید که پس از تایید<br>غییر یا اصلاح آنها وجود |                                           | ۱ * اساسنامه<br>* سند مالکیت/<br>اجاره نامه دفتر<br>مرکزی                        | ی * روزنامه<br>رسمی<br>سند مالکیت/<br>اجاره نامه<br>/انبار | ی پروانه بهره<br>بردای<br>نمودار سازمانی                                 | ❤ * كارت ملى<br>صاحبين امضا | ا شناسنامه<br>صاحبین امضا                                | کې * نمایندگی<br>فروش |

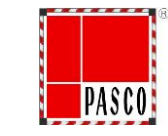

# ارزيابي

پس از تکمیل مدارک در مراحل قبل و تایید آن وارد مرحله ارزیابی میشوید که این ارزیابی با توجه به زمینه فعالیت شما دارای شاخص هایی ( تولید کننده ۷ و بازرگان ۵ شاخص) می باشد که تامین کننده باید تمامی شاخص ها را بر اساس راهنمای هر شاخص تکمیل نماید و خود را ارزیابی کند.

نکات:

- ۱. دقت شود حتما این مرحله تکمیل گردد، در صورت عدم تکمیل این مرحله جهت ارزیابی و ثبت تامین کننده هیچ ترتیب اثری داده نخواهد شد.
  - ۲. دقت شود مدارک و مستندات به صورت واقعی ارائه گردد و درصورت مشاهده مدارک خلاف واقع تامین کننده مورد نظر حذف می گردد.

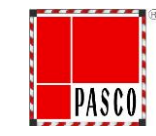

|     | 💿 تولید کننده/سازنده/تعمیرکار 🔘 بازرگانی | نوع فعاليت: |
|-----|------------------------------------------|-------------|
| ئبت |                                          |             |

در این مرحله با توجه به زمینه کاری خود گزینه مورد نظر را انتخاب و ثبت نمایید.

| جدول ارزیابی کیفی تامین کنندگان |                                                                                           |      |              |                                                                      |   |  |  |
|---------------------------------|-------------------------------------------------------------------------------------------|------|--------------|----------------------------------------------------------------------|---|--|--|
| جزئيات                          | تولید کننده/سازنده/تعمیرکار<br>امتیاز کسب شده (B) کل امتیاز کسب شده<br>از ۰ الی ۵ A*B/۱۰۰ |      | وزن شاخص (A) | شاخص                                                                 | # |  |  |
| ازريابى                         | 0,00                                                                                      | 0,00 | ۱۵           | توان مالی و تعهدات                                                   | ١ |  |  |
| ازریابی                         | 0,00                                                                                      | 0,00 | ۲۰           | کیفیت تأمین کالا ، فروش و خدمات پس از فروش در کارکرد با مشتریان قبلی | ٢ |  |  |
| ازریابی                         | 0,00                                                                                      | 0,00 | ۲۰           | حسن سابقه در کارکرد با مشتریان قبلی                                  | ٣ |  |  |
| ازریابی                         | 0,00                                                                                      | 0,00 | ١٠           | نظام کیفیت و نحوه تضمین محصولات                                      | ۴ |  |  |
| ازريابى                         | 0,00                                                                                      | 0,00 | ) ه          | داشتن تجربه و دانش در زمینه مورد نظر                                 | ۵ |  |  |
| ازريابى                         | 0,00                                                                                      | 0.00 | ۱۵           | بهره مندی از توان تجهیزاتی                                           | ۶ |  |  |
| ازريابى                         | 0,00                                                                                      | 0,00 | ١٠           | كفايت نيروهاى انسانى متخصص                                           | ۷ |  |  |
|                                 | 0,00                                                                                      |      | ]••          | جمع کل                                                               |   |  |  |
|                                 |                                                                                           |      |              |                                                                      |   |  |  |
| تاييد نهايی                     |                                                                                           |      |              |                                                                      |   |  |  |

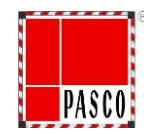

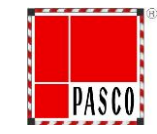

| ازنده/تعمیرکار               | تولید کننده/سازنده/تعمیرکار      |               |               | مستندات                                                                                      |                                                                                               |   |
|------------------------------|----------------------------------|---------------|---------------|----------------------------------------------------------------------------------------------|-----------------------------------------------------------------------------------------------|---|
| کل امتیاز کسب شده<br>۸*B/۱۰۰ | امتیاز کسب شده (B)<br>از ۰ الی ۵ | وزن معیار (A) | فايل          | راهنما                                                                                       | معيار                                                                                         | # |
| ۰.۴۵                         | ٣                                | ۱۵            | دفنو المعاناة | استعلام وضعیت بدهی مالیاتی شرکت از سایت<br>https://my.tay.gov.ir که می بایی تر می آن تربی ما | برخورداری از پرونده مالیات بر عملکرد در حوزه مالیاتی مربوطه و<br>پرداخت منظم مالیات بر عملکرد | ١ |
| ۰.۵                          | ۵                                | ١٠            | دانتود المحدق | تامین کننده ارسال گردد                                                                       | ثبت نام در حوزه مالیات بر ارزش افزوده و ارسال معاملات<br>فصلی                                 | ٢ |
| ۰.۴۵                         | ٣                                | ۱۵            | دانلود   حـذف | تصویر آخرین مفاصا حساب تأمین اجتماعی و مستندات<br>پرداخت بدهی بیمه ماهیانه                   | عدم برخورداری از بدهی با اهمیت به سازمان تأمین اجتماعی                                        | ٣ |
| ١                            | ۵                                | ۲۰            | دانلود   حـذف | تصویر صورت های مالی حسابرسی شده / اظهارنامه<br>مالیات بر عملکرد دو سال آخر                   | میزان رشد مثبت ( منفی ) در مبلغ سود ( زیان ) خالص در طی<br>دو سال گذشته                       | F |
| 1.5                          | k                                | ۴۰            | دانلود   حـذف | گردش حساب سال جاری و سال گذشته به صورت مجزا و<br>با مهر بانکی                                | میزان گردش حساب بانکی منتخب                                                                   | ۵ |
| ۴.۰۰                         | $\uparrow$                       | 00            |               | جمع کل                                                                                       |                                                                                               |   |

**ثبت** بازگشت

در هر قسمت می بایست مدرک مورد نظر ضمیمه و همچنین بر اساس مدارک موجود و سوابق کارکرد در قسمت امتیازات بر اساس راهنمای موجود بالای هر صفحه به خود امتیاز دهید.

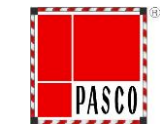

نتيجه ارزيابى

در حال ارزیابی توسط مجتمع صنعتی پاسارگاد

پس از تکمیل تمامی شاخص ها و تایید نهایی آن می بایست منتظر اعلام نتیجه کمیته ارزیابی صنایع فولاد آلیاژی پاسارگاد بمانید.

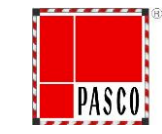

ይ

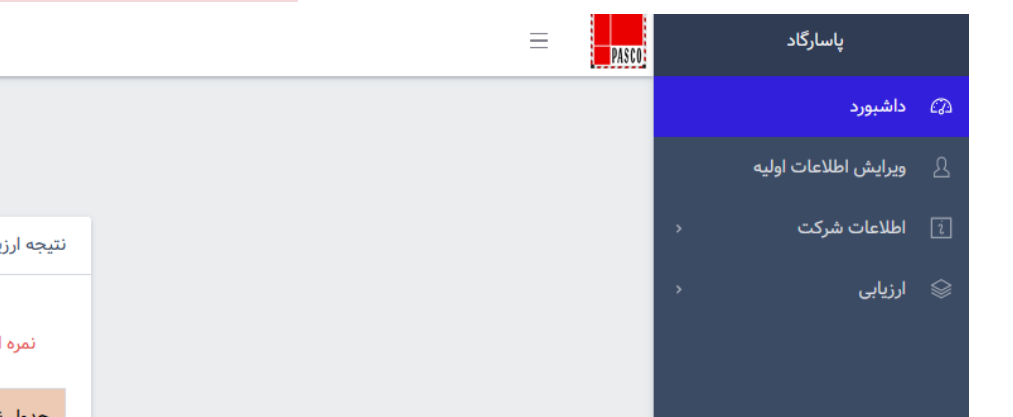

|     |                                        |                |   |        | نتيجه ارزيابى |  |  |
|-----|----------------------------------------|----------------|---|--------|---------------|--|--|
|     | نمره ارزیابی نهایی: E                  |                |   |        |               |  |  |
|     | جدول نتایج ارزیابی اولیه تامین کنندگان |                |   |        |               |  |  |
|     |                                        |                |   | امتياز | رتبه          |  |  |
| ۴.۵ | ≤                                      | امیتاز اکتسابی | ≤ | ۵      | A             |  |  |
| ۳.۵ | ≤                                      | امیتاز اکتسابی | ≤ | ۴.۵    | В             |  |  |
| ۲.۵ | ≤                                      | امیتاز اکتسابی | s | ۳.۵    | С             |  |  |
| ۱.۵ | ≤                                      | امیتاز اکتسابی | ≤ | ۲.۵    | D             |  |  |
| ٥   | ≤                                      | امیتاز اکتسابی | ≤ | ۱.۵    | E             |  |  |
|     |                                        |                |   |        |               |  |  |

در پایان و پس از بررسی توسط کارشناسان این مجموعه میتوانید امتیاز کسب شده را در داشبورد خود مشاهده فرمایید.

شایان ذکر است این ارزیابی دوره ای بوده و ممکن است در دوره های بعدی امتیاز کسب شده شما کاهش یا افزایش یابد.

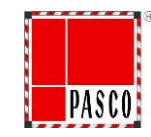

#### با سپاس از حسن توجه شما

PASCO